# Trimble SKY Controller 操作簡易マニュアル

作成 株式会社 フォーレスト

# VRS観測方法

### VRS観測方法

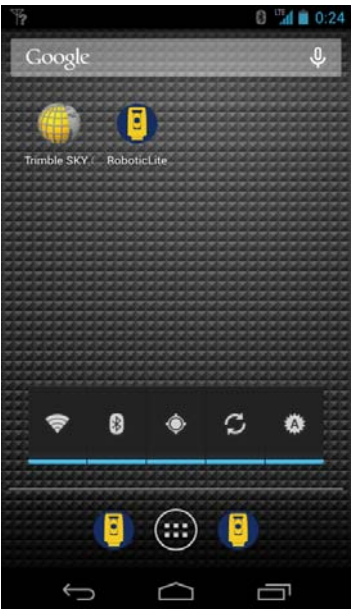

○
○
○
○
○
○
○
○
○
○
○
○
○
○
○
○
○
○
○
○
○
○
○
○
○
○
○
○
○
○
○
○
○
○
○
○
○
○
○
○
○
○
○
○
○
○
○
○
○
○
○
○
○
○
○
○
○
○
○
○
○
○
○
○
○
○
○
○
○
○
○
○
○
○
○
○
○
○
○
○
○
○
○
○
○
○
○
○
○
○
○
○
○
○
○
○
○
○
○
○
○
○
○
○
○
○
○
○
○
○
○
○
○
○
○
○
○
○
○
○
○
○
○
○
○
○
○
○
○
○
○
○
○
○
○
○</li

地球儀マークのTrimble SKY Controllerを タップします。

観測プロジェクト画面 新しくプロジェクト(現場)を作る場合は 画面右下の「新規」マークをタップして下さい。

観測プロジェクト作成では プロジェクト名(現場名)を入力して、 座標系とジオイド補正を必ず確認してください。

「作成」マークをタップして下さい。

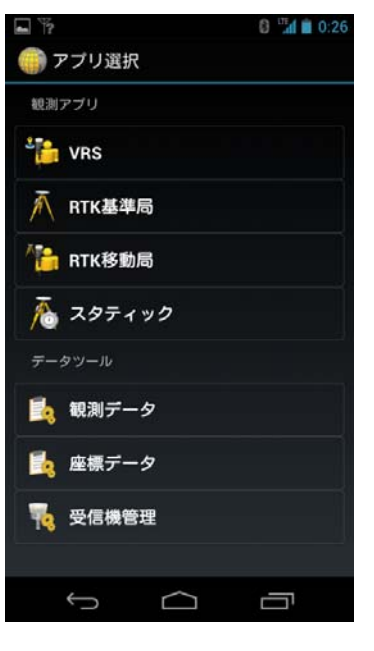

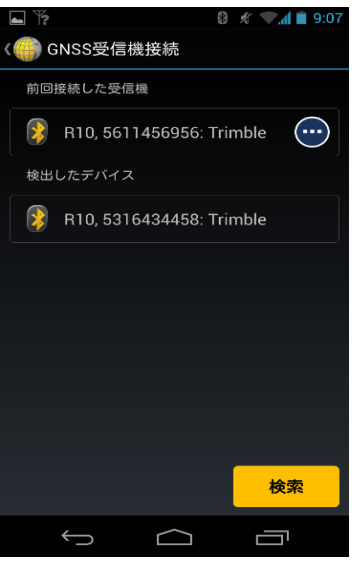

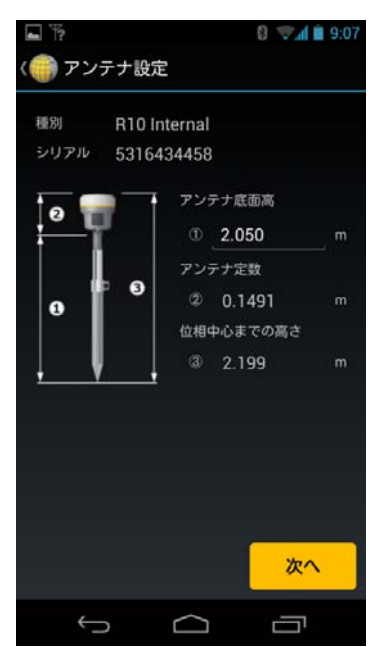

アプリ選択では VRSをタップして下さい。

受信機接続では お使いの受信機をタップして下さい。

アンテナ設定では R10は、2mポールの場合は、受信機のアダプターが5cmなので アンテナ底面高①のところに2.050mといれて下さい。

R8Sは、ワンタッチアダプターを使う場合は アダプター高10cmをポール高に足して入力して下さい。

右下の「次へ」をタップして下さい。

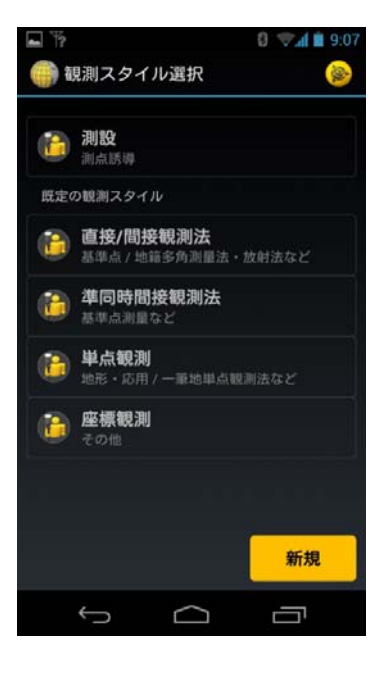

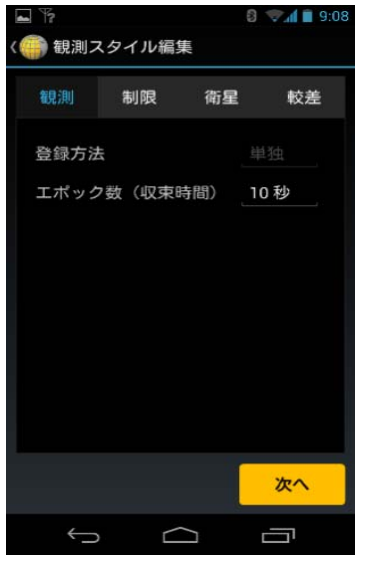

| ▲ スクリーンショットを保存中<br>〈 ● 観測スタイル編集 |        |      |      |            |  |  |  |  |  |  |
|---------------------------------|--------|------|------|------------|--|--|--|--|--|--|
| 観測                              | 制限     | 衛    | 星    | 較差         |  |  |  |  |  |  |
| 高度角                             | 〈仰角マス: | ク)   | 15度  |            |  |  |  |  |  |  |
| 最少衛星                            | 劉      |      | 6 衛星 | 2          |  |  |  |  |  |  |
| PDOP                            |        |      | 7.0以 | <u>۲</u>   |  |  |  |  |  |  |
| 水平偏差                            |        |      | (無効) | )          |  |  |  |  |  |  |
| 鉛直偏差                            | 4      | (無効) |      |            |  |  |  |  |  |  |
| 補正遅延                            | E      |      | )    |            |  |  |  |  |  |  |
|                                 |        |      |      |            |  |  |  |  |  |  |
|                                 |        |      |      |            |  |  |  |  |  |  |
|                                 |        |      |      |            |  |  |  |  |  |  |
|                                 |        |      |      | <i>w</i> ^ |  |  |  |  |  |  |
| ()                              |        |      | Ċ    |            |  |  |  |  |  |  |

観測スタイル選択で 単点観測の場合は、単点観測を選択します。

直接/間接観測法:基線観測を主としている一般的な観測プログラム

準同時間接観測法:準同時観測を主としている基準点観測プログラム

単点観測:単点観測を主としている観測プログラム 2セット観測時の採用座標を選択できる。

座標観測:単点観測を主としている観測プログラム 但し座標登録のみ。

「観測」では、エポック数を変更することが可能です。

「制限」でも、各項目変更が可能です。

偏差は、値をミリ単位で変更可能です。 偏差などを設定しますとその値以上になるとRECが出来ません。

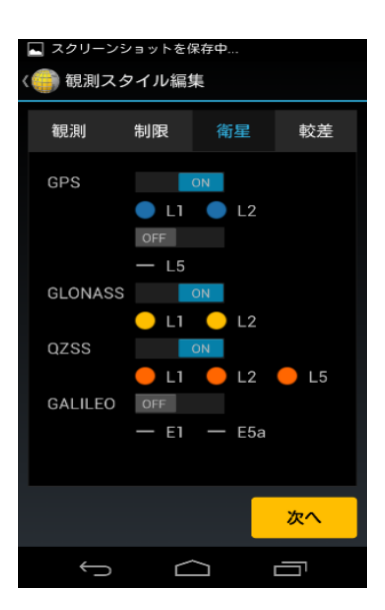

| 🖬 🏷<br>🍘 観測ス | マイル編集 | 0    | 🦈 🕯 🧐 🕅  |
|--------------|-------|------|----------|
| 観測           | 制限    | 衛星   | 較差       |
| 基線較差         | チェック  | 水平/高 | t.       |
|              | DN/DE | 20   | mm       |
|              | DU    | 30   | mm       |
|              |       |      |          |
|              |       |      |          |
|              |       |      |          |
|              |       |      |          |
|              |       |      |          |
|              |       |      | 次へ       |
| <br>         |       | 2    | <u> </u> |

「衛星」では、どの衛星を使うか選ぶことができます。

GALILEOはVRSでは、現時点で対応していません。 スタティック観測とRTK観測で御使用できます。

直接/間接観測法の場合の画面

「較差」では、2セット観測の基線の制限値を設定できます。 こちらで設定した値で2セット観測後の較差チェック画面に、 合否(OK、NG)を表示します

基線較差チェックの横をタップすると、 「なし」か「水平」か「水平/高さ」を選択できます。

※2セット目の値が採用されます。

| 空標較差チェック <u>水平</u><br>DX/DY <u>20</u> m | 座標較差チェック <u>水平</u><br>DX/DY <u>20</u> |
|-----------------------------------------|---------------------------------------|
| DX/DY _20 m                             | DX/DY _20 r                           |
|                                         | <b>DU</b> 20                          |
| DH m                                    | DH                                    |
| 采用座標 先観測                                | 採用座標 <b>先観測</b>                       |

### 単点観測の場合の画面

「較差」では、2セット観測の座標の制限値を設定できます。

座標較差チェックの横をタップすると、 「なし」か「水平」か「水平/高さ」を選択できます。

採用座標は、2セット観測時の採用値を選択できます。

完了後右下の「次へ」をタッチしてください。

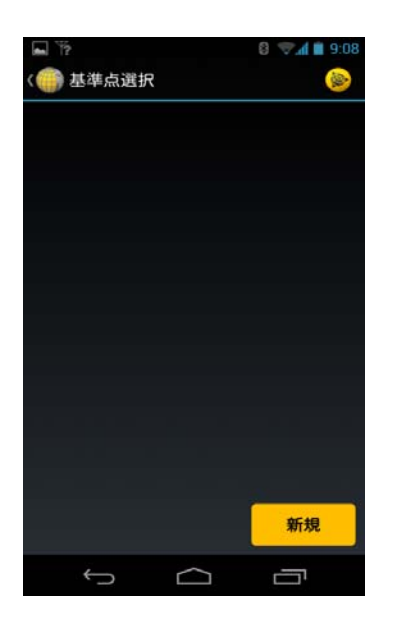

基準点選択画面に変わりますので 登録されている基準点が無い場合は、 右下の「新規」をタッチしてください。

※基準点はVRSの場合は仮想点です。

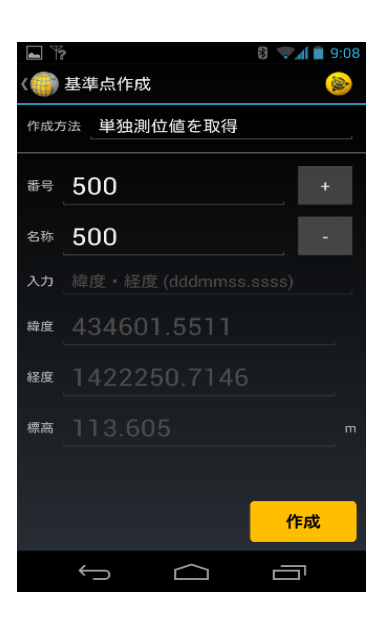

基準点作成画面に移ります。 作成方法は通常は単独測位置を取得を選びます。 基準点観測などで任意の場所に作成する場合は、 座標一覧、座標入力を選んで下さい。

点番は、観測値との点番と離した方が分かりやすいです。

作成をタップすると観測画面に移行します。

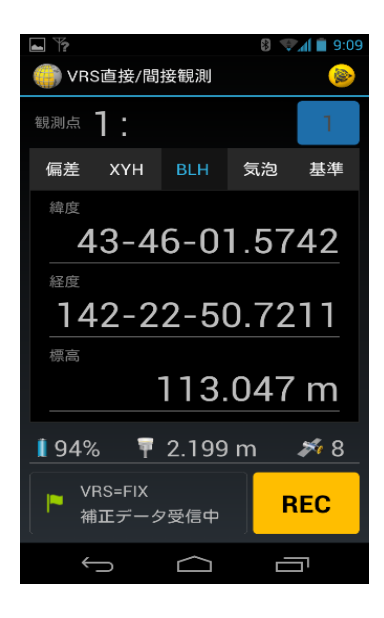

### 観測画面

まず点名点番を入力しますので、観測点をタップして下さい。

| ■                       | 8 👽 🛋 🗎 9:10 |
|-------------------------|--------------|
| 観測点                     | 1            |
| 観測点編集                   |              |
| <sup>폷무</sup> ]         | +            |
| <sup>名称</sup> <b>丁1</b> | -            |
| -<br>番号カウントアップ ON       | 確定           |
|                         |              |
|                         | REC          |
| Ú Ú                     |              |

 下
 ●
 ●
 ●
 ●
 ●
 ●
 ●
 ●
 ●
 ●
 ●
 ●
 ●
 ●
 ●
 ●
 ●
 ●
 ●
 ●
 ●
 ●
 ●
 ●
 ●
 ●
 ●
 ●
 ●
 ●
 ●
 ●
 ●
 ●
 ●
 ●
 ●
 ●
 ●
 ●
 ●
 ●
 ●
 ●
 ●
 ●
 ●
 ●
 ●
 ●
 ●
 ●
 ●
 ●
 ●
 ●
 ●
 ●
 ●
 ●
 ●
 ●
 ●
 ●
 ●
 ●
 ●
 ●
 ●
 ●
 ●
 ●
 ●
 ●
 ●
 ●
 ●
 ●
 ●
 ●
 ●
 ●
 ●
 ●
 ●
 ●
 ●
 ●
 ●
 ●
 ●
 ●
 ●
 ●
 ●
 ●
 ●
 ●
 ●
 ●
 ●
 ●
 ●
 ●
 ●
 ●
 ●
 ●
 ●
 ●
 ●
 ●
 ●
 ●
 ●
 ●
 ●
 ●

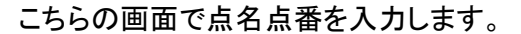

下にある番号カウントアップは、 観測後、自動的に点番、点名を繰り上げます。

完了後右下の「確定」をタッチしてください。

ふたたびこの画面に戻ります。

VRS=FIXと確認出来たならば観測できます。 下には受信機のバッテリー残量、受信機の高さ、 衛星数が確認できます。 「偏差」「XYH」「BLH」「気泡」「基準」を確認して頂きますが、 特に、「偏差」:予測精度「気泡」:電子気泡管 「基準」:基準点(仮想点)からの距離を確認してください。

宜しければ、 右下の「REC」をタッチしてください。

設定したエポックが、カウントを始めます。 エポックが、完了後次の画面になります。

※途中でやめたい場合は、画面下の戻るをタップして下さい。

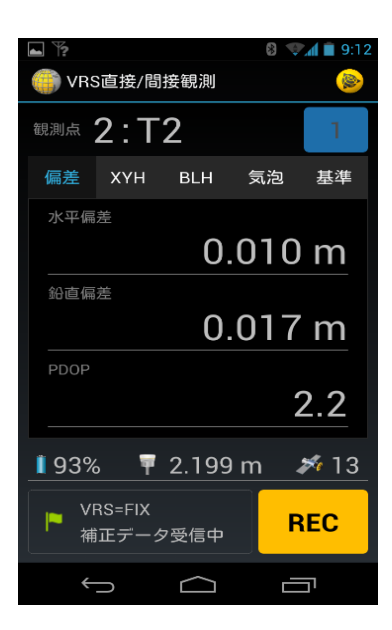

自動的に2:T2になります。 これはその後も3:T3→4:T4とカウントアップしていきます。

1回観測の説明は終わりです。

次に2セット観測の方法を説明いたします。

観測を終了する場合は、画面下の戻るで終了します。

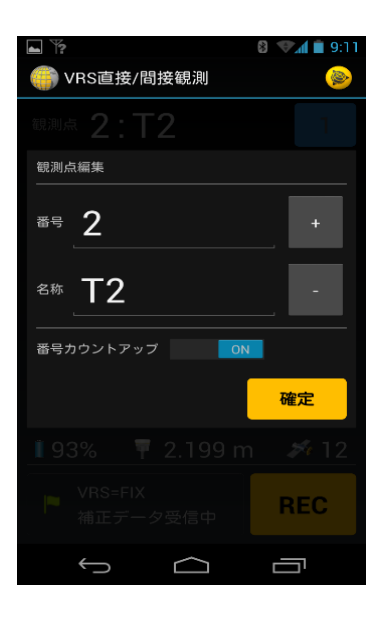

# □ スクリーンショットを保存中... ◇ VRS直接/間接観測 ◇ ○ ● ● ● ● ● ● ● ○ ○ ○ ○ ○ ○ ○ ○ ○ ○ ○ ○ ○ ○ ○ ○ ○ ○ ○ ○ ○ ○ ○ ○ ○ ○ ○ ○ ○ ○ ○ ○ ○ ○ ○ ○ ○ ○ ○ ○ ○ ○ ○ ○ ○ ○ ○ ○ ○ ○ ○ ○ ○ ○ ○ ○ ○ ○ ○ ○ ○ ○ ○ ○ ○ ○ ○ ○ ○ ○ ○ ○ ○ ○ ○ ○ ○ ○ ○ ○ ○ ○ ○ ○ ○ ○ ○ ○ ○ ○ ○ ○ ○ ○ ○ ○ ○ ○ ○ ○ ○ ○ ○ ○ ○ ○ ○ ○ ○ ○ ○ ○ ○ ○ ○ ○ ○ ○ ○ ○ ○ ○ ○<

### 2セット観測の方法

まず、先ほどの点名、点番を入れた要領同様に 観測点2:T2のあたりをタップして下さい。

この画面になりますので 名称T2の横にある「-」をタップして2セット目を観測する点番にします。

2セット目の観測の点番に戻しましたら、 右下の「確定」をタップして下さい。

上部にある青い部分が2になったことを確認します。 (この2は2セット目の観測の意味です。) ※同じ点に対して何回も観測できますので、 観測した数だけ数値もアップしてきます。 それと複数回の観測を行った場合は、 最小較差の組み合わせを自動算出します。

次に上部にある黄色のTrimbleマークをタップして下さい。

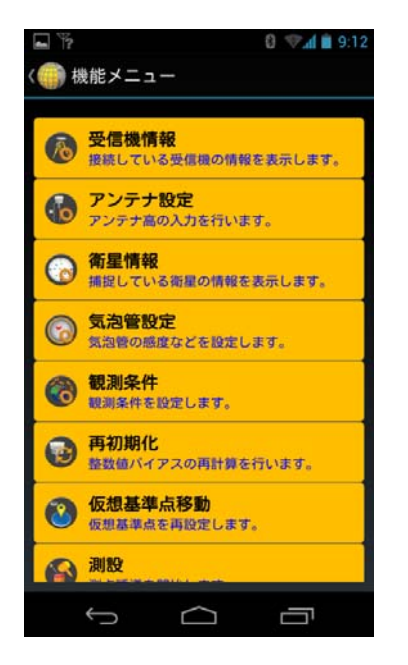

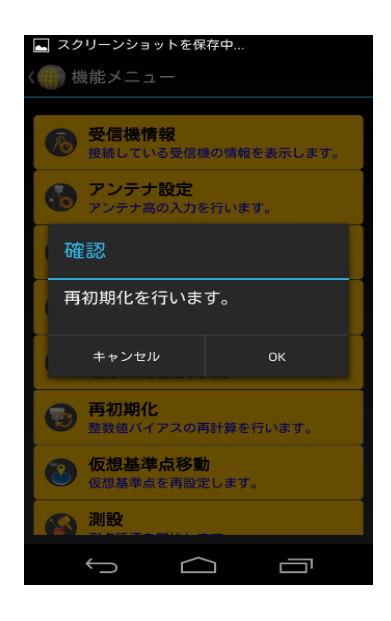

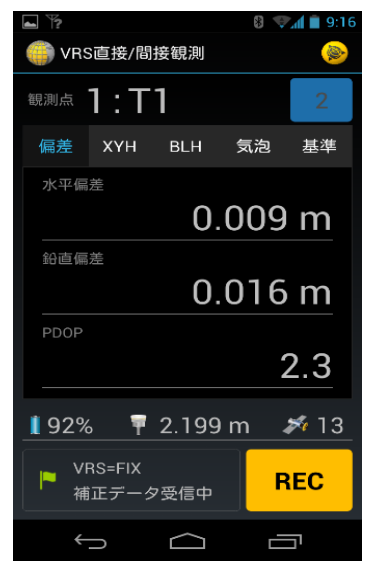

こちらの画面に変わりますので 「再初期化」をタップしてください。 ※2セット目の観測の場合は、再初期化が必要です。

再初期化を行いますか。 と、出ますのでOKを、タップして下さい。

この画面に戻ったら 2セット目の観測が可能です。

VRS=FIX、偏差、気泡を確認後 宜しければ「REC」タップして下さい。

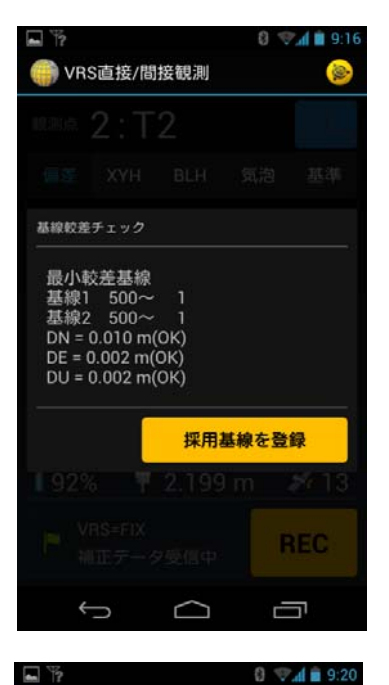

VRS単点観測

座標較差チェック

最小較差座標

DH = 0.000 m

取小牧左座標 基線1 500~ 1 基線2 500~ 1 DX = 0.009 m(OK) DY = 0.003 m(OK)

採用基線を登録

採用座標を登録

### 直接/間接観測法の場合の画面

基線較差を確認して頂き、宜しければ 採用基線をタップして登録して下さい。

(OK)は「較差」で設定した制限値で判断しています。

基線較差チェックの小窓以外をタップします。

### 単点観測の場合の画面

9

<mark>座標較差</mark>を確認して頂き、宜しければ 採用基線と採用座標をタップして登録して下さい。

(OK)は「較差」で設定した制限値で判断しています。

座標較差チェックの小窓以外をタップします。

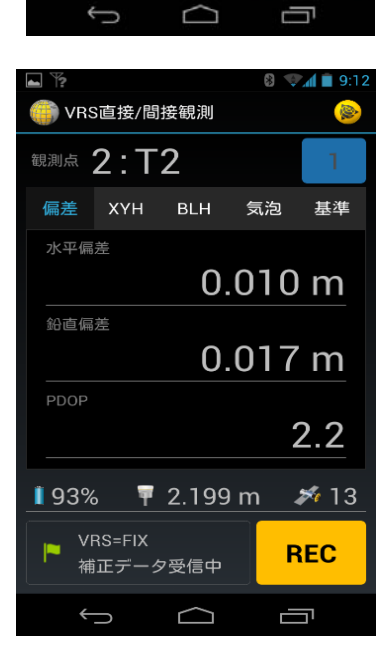

引き続き次の点を観測できます。

観測画面に戻ります。

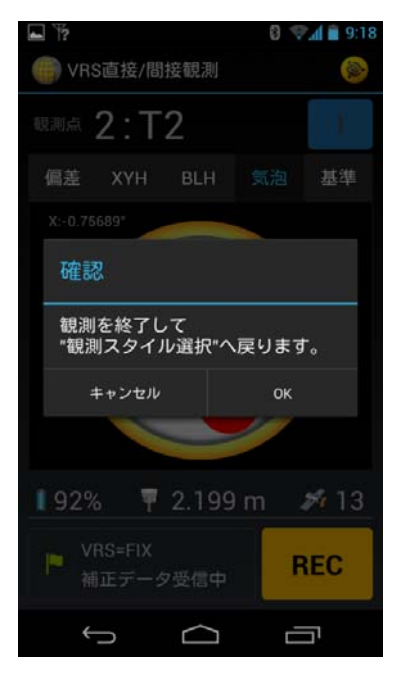

観測を終了する場合は、画面下の戻るで終了します。

### ※注意点

観測プロジェクト選択画面に戻ってから、 GNSS受信機の電源をOFFにして下さい。 (BlueTooth接続の切断の為です) 4級基準点(VRS) 直接観測法 簡易操作一覧表 (Trimble SKY Controller)

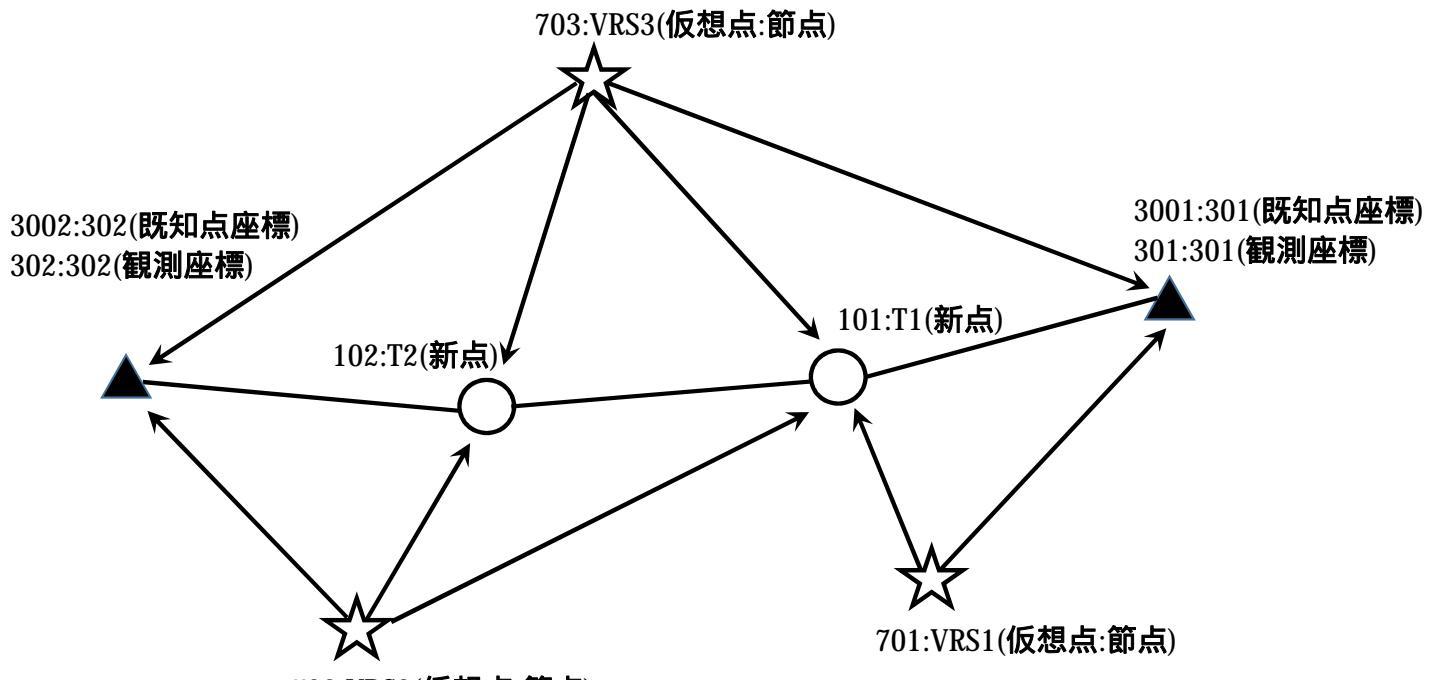

702:VRS2(仮想点:節点)

### 前準備 (予行練習用)

| 301作成  | 単点観測法 | 較差 | 水平高さを選択    | 機能初期化チェック              | 新規 | <u> 点番(番号) 3001</u> | <u> 測点名(名称)</u> 3 | 01 作成 | REC |
|--------|-------|----|------------|------------------------|----|---------------------|-------------------|-------|-----|
| VRST作成 | 単点観測法 | 新規 | 点畨(畨号) 701 | <u> 測点名(名称) VRS1</u> — | 作成 | REC                 |                   |       |     |
| VRS3作成 | 単点観測法 | 新規 | 点番(番号) 703 | <u> 測点名(名称) VRS3</u> — | 作成 | REC                 |                   |       |     |
| VRS2作成 | 単点観測法 | 新規 | 点番(畨号) 702 | <u> 測点名(名称) VRS2</u> — | 作成 | REC                 |                   |       |     |
| 302作成  | 単点観測法 | 較差 | 水平高さを選択    | 機能初期化チェック              | 新規 | <u> 点番(番号) 3002</u> | <u> 測点名(名称)</u> 3 | 02 作成 | REC |

### 本観測

| 301観測     | 直接·間接観測法 | 、次へ 基準点選 | 髦択 703:VRS3 | 観測点30   | 1:301[1] | 確定F      | EC |      |     |    |    |    |
|-----------|----------|----------|-------------|---------|----------|----------|----|------|-----|----|----|----|
|           | トリンブルマーク | 仮想基準点移動  | 基準点選択 70    | )1:VRS1 | 観測点30    | 1:301[1] | 確定 | REC  |     |    |    |    |
|           | トリンブルマーク | 仮想基準点移動  | 基準点選択 70    | )3:VRS3 | 観測点30    | 1:301[2] | 確定 | 再初期化 | REC | 較差 | 採用 | 完了 |
|           | トリンブルマーク | 仮想基準点移動  | 基準点選択 70    | 01:VRS1 | 観測点30    | 1:301[2] | 確定 | 再初期化 | REC | 較差 | 採用 | 完了 |
| 101(T1)観測 | トリンブルマーク | 仮想基準点移動  | 基準点選択 70    | )3:VRS3 | 観測点10    | 1:T1[1]  | 確定 | REC  |     |    |    |    |
|           | トリンブルマーク | 仮想基準点移動  | 基準点選択 70    | )1:VRS1 | 観測点10    | 1:T1[1]  | 確定 | REC  |     |    |    |    |
|           | トリンブルマーク | 仮想基準点移動  | 基準点選択 70    | )2:VRS2 | 観測点10    | 1:T1[1]  | 確定 | REC  |     |    |    |    |
|           | トリンブルマーク | 仮想基準点移動  | 基準点選択 70    | )3:VRS3 | 観測点10    | 1:T1[2]  | 確定 | 再初期化 | REC | 較差 | 採用 | 完了 |
|           | トリンブルマーク | 仮想基準点移動  | 基準点選択 70    | )1:VRS1 | 観測点10    | 1:T1[2]  | 確定 | 再初期化 | REC | 較差 | 採用 | 完了 |
|           | トリンブルマーク | 仮想基準点移動  | 基準点選択 70    | )2:VRS2 | 観測点10    | 1:T1[2]  | 確定 | 再初期化 | REC | 較差 | 採用 | 完了 |
| 102(T2)観測 | トリンブルマーク | 仮想基準点移動  | 基準点選択 70    | )3:VRS3 | 観測点10    | 2:T2[1]  | 確定 | REC  |     |    |    |    |
|           | トリンブルマーク | 仮想基準点移動  | 基準点選択 70    | )2:VRS2 | 観測点10    | 2:T2[1]  | 確定 | REC  |     |    |    |    |
|           | トリンブルマーク | 仮想基準点移動  | 基準点選択 70    | )3:VRS3 | 観測点10    | 2:T2[2]  | 確定 | 再初期化 | REC | 較差 | 採用 | 完了 |
|           | トリンブルマーク | 仮想基準点移動  | 基準点選択 70    | )2:VRS2 | 観測点10    | 2:T2[2]  | 確定 | 再初期化 | REC | 較差 | 採用 | 完了 |
| 302観測     | トリンブルマーク | 仮想基準点移動  | 基準点選択 70    | )3:VRS3 | 観測点30    | 2:302[1] | 確定 | REC  |     |    |    |    |
|           | トリンブルマーク | 仮想基準点移動  | 基準点選択 70    | )2:VRS2 | 観測点30    | 2:302[1] | 確定 | REC  |     |    |    |    |
|           | トリンブルマーク | 仮想基準点移動  | 基準点選択 70    | )3:VRS3 | 観測点30    | 2:302[2] | 確定 | 再初期化 | REC | 較差 | 採用 | 完了 |
|           | トリンブルマーク | 仮想基準点移動  | 基準点選択 70    | )2:VRS2 | 観測点30    | 2:302[2] | 確定 | 再初期化 | REC | 較差 | 採用 | 完了 |

最後にきちんと取れているか地図で確認するとわかり易いです。

偏差の項目でXY値又はDOPが悪い場合は、観測を複数回行っても構いません。後で採用値を選択できます。(Trimble独自)

上記の観測では、本観測後に再初期化を行って点検観測を行っております。必要な点検基線を選定して、 不要な点検観測を省略可能です。

## 4級基準点(VRS) 直接観測法 簡易操作一覧表 (Trimble SKY Controller)

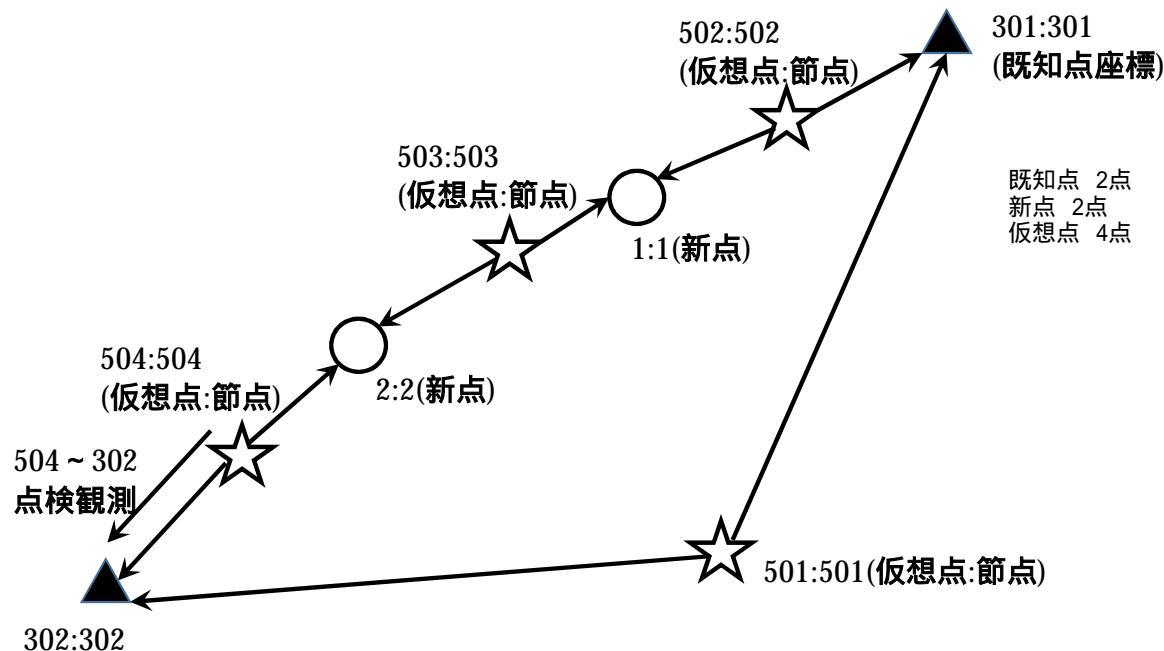

(既知点座標)

本観測

| 301:301観測 | 直接·間接観測法 | 次へ 基準点選 | 択 501:501 観測点3 | 01:301[1] 確定       | REC     |      |     |    |    |    |
|-----------|----------|---------|----------------|--------------------|---------|------|-----|----|----|----|
|           | トリンブルマーク | 仮想基準点移動 | 基準点選択 502:502  | <b>観測点301∶30</b> 1 | 1[1] 確定 | REC  |     |    |    |    |
|           |          |         |                |                    |         |      |     |    |    |    |
| 1:1観測     | トリンブルマーク | 仮想基準点移動 | 基準点選択 502:502  | 観測点1:1[1]          | 確定 REG  | C    |     |    |    |    |
|           | トリンブルマーク | 仮想基準点移動 | 基準点選択 503:503  | 観測点1:1[1]          | 確定 REG  | C    |     |    |    |    |
|           |          |         |                |                    |         |      |     |    |    |    |
| 2:2観測     | トリンブルマーク | 仮想基準点移動 | 基準点選択 503:503  | 観測点2:2[1]          | 確定 REG  | C    |     |    |    |    |
|           | トリンブルマーク | 仮想基準点移動 | 基準点選択 504:504  | 観測点2:2[1]          | 確定 REG  | C    |     |    |    |    |
|           |          |         |                |                    |         |      |     |    |    |    |
| 302:302観測 | トリンブルマーク | 仮想基準点移動 | 基準点選択 504:504  | 観測点302:302         | 2[1] 確定 | REC  |     |    |    |    |
|           | トリンブルマーク | 仮想基準点移動 | 基準点選択 501:501  | 観測点302:302         | 2[1] 確定 | REC  |     |    |    |    |
|           | トリンブルマーク | 仮想基準点移動 | 基準点選択 504:504  | 観測点302:302         | 2[2] 確定 | 再初期化 | REC | 較差 | 採用 | 完了 |

最後にきちんと取れているか地図で確認するとわかり易いです。 偏差の項目でXY値又はDOPが悪い場合は、観測を複数回行っても構いません。後で採用値を選択できます。(Trimble独自)

前回、ご説明した観測方法は正式な観測方法といえます。上記の観測方法は、始点、終点、路線結合にて環閉合を行う方法です。 路線結合による点検観測は、路線長の5%以上の規定がありますので、上記の路線では、「504~302」のみの点検観測となります。 GNSS 4級基準点測量 動画マニュアルでは、上記の路線結合環閉合による説明内容となります。(TOWISE Data Editorの説明) 比較的、観測が簡易になり観測時間の短縮になります。

但し、公共作業規定有る場合、新点距離、路線長に制限がありますので、新点を取得する点数が制限されます。(点数が多い場合は前頁推奨)